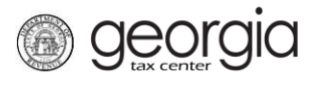

The following documentation provides information on how manage your NAICS codes via the Georgia Tax Center. This will allow you to add or remove NAICS codes associated with your account(s).

## How to Manage your NAICS Codes

- 1. Go to the GTC website (<u>https://gtc.dor.ga.gov</u>).
- 2. Click the See more links... hyperlink under the I Want To section.

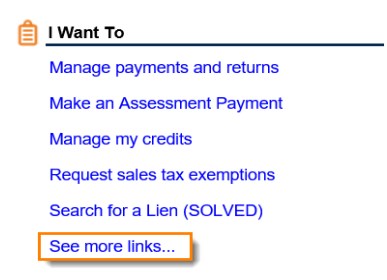

3. Now click on the **Manage NAICS Codes** hyperlink in order to add or update your NAICS codes.

| I Want To                            |                                                                       |
|--------------------------------------|-----------------------------------------------------------------------|
| Add Access to Another Account        | Add access to an existing account so that you manage it               |
| Manage NAICS Codes                   | Add or update my NAICS codes                                          |
| Legister a New Tax Account           | Register a New Tax Account                                            |
| Register for a Lien Clearance        | Register as a SOLVED Qualified Third Party to obtain a lien clearance |
| Request Payment Plan                 | Request a payment plan to make paying off my debt easier              |
| E Request Tax Clearance Letter       | Request a Tax Clearance letter                                        |
| Ø Submit Documentation               | Submit documentation when requested on mail                           |
| Legislation Submit Power of Attorney | Submit Power of Attorney documentation                                |
| 🖄 Update Officers                    | Update the owners, officers, and responsible parties for my business  |
| 🕖 Upload a File                      | Upload a file with return data and supporting documents               |

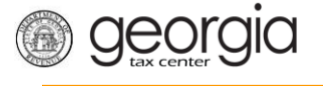

4. Follow the instructions to add or remove a NAICS code then click Next.

| 1. Update NAICS Code 2. Review |                                                                                                    |                                                                                                    |                                                            |                                                  |  |  |  |  |
|--------------------------------|----------------------------------------------------------------------------------------------------|----------------------------------------------------------------------------------------------------|------------------------------------------------------------|--------------------------------------------------|--|--|--|--|
| Request instructions           |                                                                                                    |                                                                                                    |                                                            | 1 NAICS Lookup                                   |  |  |  |  |
| -<br>-<br>-<br>-               | To update your prin<br>current primary NAI<br>To inactivate a NAI<br>business, add an ex<br>To add an additiona<br>the next available ro | hary NAICS Code, you<br>CS code.<br>CS code that no longer<br>piration date.<br>Il NAICS code, type in your of the table. | must uncheck your<br>applies to your<br>your NAICS code in | Do you need to lookup your NAICS Code?<br>Yes No |  |  |  |  |
|                                | ent active NAICS co                                                                                                    | odes                                                                                                    | 1                                                          | Filter                                           |  |  |  |  |
|                                | NAICS Code                                                                                                    | Primary NAICS?                                                                                                    | Expiration Date                                            | Description                                      |  |  |  |  |
| <b>a a</b>                     | 512110                                                                                                    | $\checkmark$                                                                                                    |                                                            | Motion Picture and Video Production              |  |  |  |  |
|                                |                                                                                                    |                                                                                                    |                                                            |                                                  |  |  |  |  |
| Cancel                         |                                                                                                    |                                                                                                    |                                                            | Previous Next >                                  |  |  |  |  |

5. Review the form then click **Submit**. If you need to make any changes, click the **Previous** button to go back.

| 1. | Update NAICS Code          | 2. Review      |                 |                                     |          |
|----|----------------------------|----------------|-----------------|-------------------------------------|----------|
| Re | view                       |                |                 |                                     |          |
| ¢  | Review your changes Filter |                |                 |                                     |          |
|    | NAICS Code                 | Primary NAICS? | Expiration Date | Description                         |          |
|    | 512110                     |                |                 | Motion Picture and Video Production |          |
| C  | ancel                      |                |                 |                                     | Previous |

6. Click **Yes** to confirm that you want to submit this request.

|                                       |     |    | × |  |  |
|---------------------------------------|-----|----|---|--|--|
| Are you sure you want to submit this? |     |    |   |  |  |
| 6                                     |     |    |   |  |  |
|                                       | Yes | No |   |  |  |

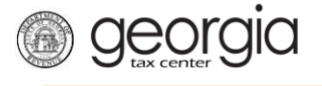

7. Write down your confirmation number or print off the form. Then click **OK**.

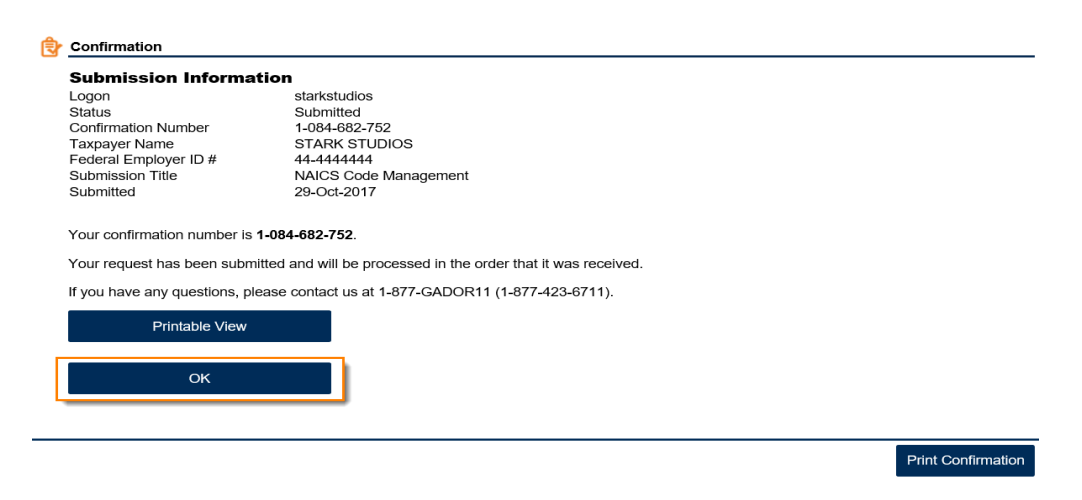